# Expansion Module – 4 digital outputs

Version 1.0 — 02/01/2014

CE

**User Manual** 

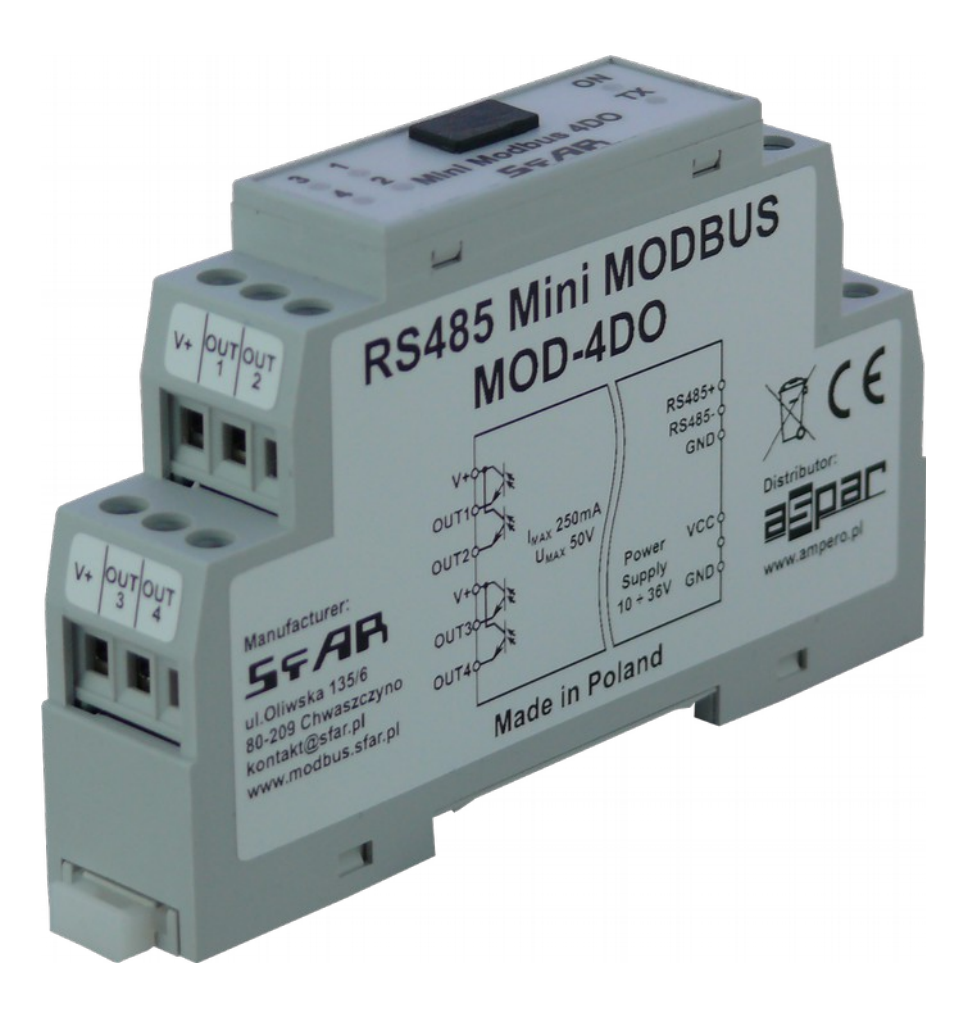

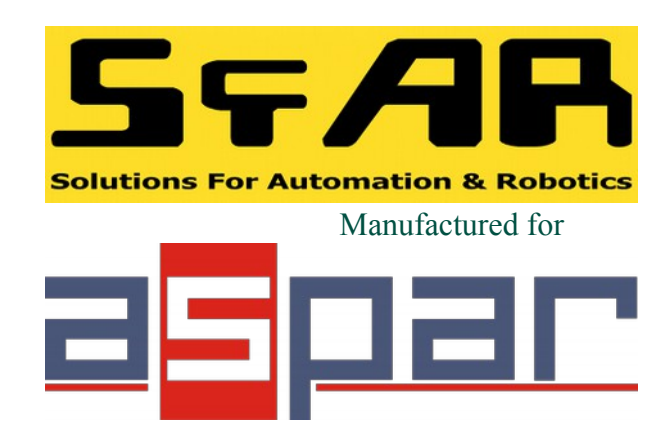

**User Manual** 

Thank you for choosing our product.

This manual will help you with proper support and proper operation of the device.

The information contained in this manual have been prepared with utmost care by our professionals and serve as a description of the product without incurring any liability for the purposes of commercial law.

This information does not release you from the obligation of own judgment and verification.

We reserve the right to change product specifications without notice.

Please read the instructions carefully and follow the recommendations contained therein.

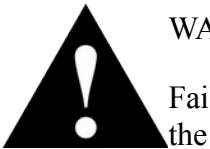

WARNING!

Failure to follow instructions can result in equipment damage or impede the use of the hardware or software.

Expansion Module- 4 digital outputs

#### 1. Safety rules

- Before first use, refer to this manual
- Before first use, make sure that all cables are connected properly
- Please ensure proper working conditions, according to the device specifications (eg: supply voltage, temperature, maximum power consumption)
- Before making any modifications to wiring connections, turn off the power supply

#### 2. Module Features

#### 2.1. Purpose and description of the module

4DO Module is an innovative device that provides a simple and cost-effective extension of the number of outputs in popular PLCs.

This module is connected to the RS485 bus with twisted-pair wire. Communication is via MODBUS RTU or MODBUS ASCII. The use of 32-bit ARM core processor provides fast processing and quick communication. The baud rate is configurable from 2400 to 115200.

The module is designed for mounting on a DIN rail in accordance with DIN EN 5002.

The module is equipped with a set of LEDs used to indicate the status of inputs and outputs useful for diagnostic purposes and helping to find errors.

Module configuration is done via USB by using a dedicated computer program. You can also change the parameters using the MODBUS protocol.

## 2.2. Technical Specifications

| Dowor Supply    | Voltage          | 12-24 V DC ± 20%          |  |
|-----------------|------------------|---------------------------|--|
| Fower Supply    | Maximum Current* | 69 mA @ 12V / 38 mA @ 24V |  |
|                 | No of outputs    | 4                         |  |
| Digital Outpute | Max Voltage      | 55V                       |  |
| Digital Outputs | Max current      | 250mA                     |  |
|                 | Output Type      | PNP                       |  |
| Tomporatura     | Work             | -20 °C - +65°C            |  |
| remperature     | Storage          | -40 °C - +85°C            |  |
|                 | Power Supply     | 3 pin                     |  |
| Connectore      | Communication    | 3 pin                     |  |
| Connectors      | Outputs          | 2 x 3 pin                 |  |
|                 | Configuration    | Mini USB                  |  |
| Size            | Height           | 90 mm                     |  |
|                 | Length           | 56 mm                     |  |
|                 | Width            | 17 mm                     |  |
| Interface       | RS485            | Up to 128 devices         |  |

<sup>\*</sup> Maximum current with active Modbus transmission, all outputs on and high state on all inputs

#### 2.3. Dimensions of the product

Look and dimensions of the module are shown below. The module is mounted directly to the rail in the DIN industry standard.

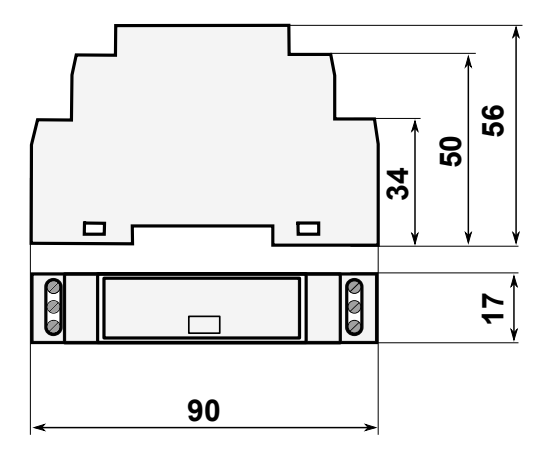

### 3. Communication configuration

### 3.1. Grounding and shielding

In most cases, IO modules will be installed in an enclosure along with other devices which generate electromagnetic radiation. Examples of these devices are relays and contactors, transformers, motor controllers etc. This electromagnetic radiation can induce electrical noise into both power and signal lines, as well as direct radiation into the module causing negative effects on the system. Appropriate grounding, shielding and other protective steps should be taken at the installation stage to prevent these effects. These protective steps include control cabinet grounding, module grounding, cable shield grounding, protective elements for electromagnetic switching devices, correct wiring as well as consideration of cable types and their cross sections.

#### 3.2. Network Termination

Transmission line effects often present a problem on data communication networks. These problems include reflections and signal attenuation.

To eliminate the presence of reflections from the end of the cable, the cable must be terminated at both ends with a resistor across the line equal to its characteristic impedance. Both ends must be terminated since the direction of propagation is bidirectional. In the case of an RS485 twisted pair cable this termination is typically  $120 \Omega$ .

Expansion Module- 4 digital outputs

5/11

## 3.3. Types of Modbus Registers

There are 4 types of variables available in the module

| Туре | Beginning<br>address | Variable         | Access                     | Modbus<br>Command |
|------|----------------------|------------------|----------------------------|-------------------|
| 1    | 00001                | Digital Outputs  | Bit<br>Read & Write        | 1, 5, 15          |
| 2    | 10001                | Digital Inputs   | Bit<br>Read                | 2                 |
| 3    | 30001                | Input Registers  | Registered<br>Read         | 3                 |
| 4    | 40001                | Output Registers | Registered<br>Read & Write | 4, 6, 16          |

## 3.4. Communication settings

The data stored in the modules memory are in 16-bit registers. Access to registers is via MODBUS RTU or MODBUS ASCII.

## **3.4.1. Default settings**

| Parameter Name   | Value |
|------------------|-------|
| Address          | 1     |
| Baud rate        | 19200 |
| Parity           | No    |
| Data bits        | 8     |
| Stop bits        | 1     |
| Reply Delay [ms] | 0     |
| Modbus Type      | RTU   |

## **3.4.2.** Configuration registers

| Modbus  | Dec | Hex  | Nomo           | Values                                                                                                    |  |
|---------|-----|------|----------------|----------------------------------------------------------------------------------------------------|--|
| Address |     |      | Name           | values                                                                                                    |  |
| 40003   | 2   | 0x02 | Baud rate      | 0 - 2400<br>1 - 4800<br>2 - 9600<br>3 - 19200<br>4 - 38400<br>5 - 57600<br>6 - 115200<br>other - value * 10 |  |
| 40005   | 4   | 0x04 | Parity         | 0 – none<br>1 – odd<br>2 – even<br>3 – always 1<br>4 – always 0                                             |  |
| 40004   | 3   | 0x03 | Stop Bits LSB  | 1 – one stop bit<br>2 – two stop bits                                                                       |  |
| 40004   | 3   | 0x03 | Data Bits MSB  | 7 – 7 data bits<br>8 – 8 data bits                                                                          |  |
| 40006   | 5   | 0x05 | Response delay | Time in ms                                                                                                  |  |
| 40007   | 6   | 0x06 | Modbus Mode    | 0 – RTU<br>1 – ASCII                                                                                        |  |

### 4. Indicators

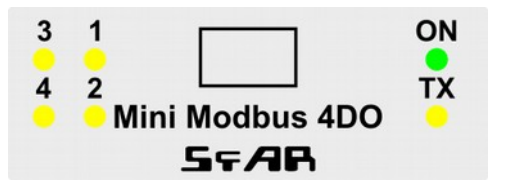

| Indicator  | Description                                                                       |
|------------|-----------------------------------------------------------------------------------|
| ON         | LED indicates that the module is correctly powered.                               |
| TX         | The LED lights up when the unit received the correct packet and sends the answer. |
| 1, 2, 3, 4 | LED indicates that the output is on.                                              |

**User Manual** 

### 5. Block diagram

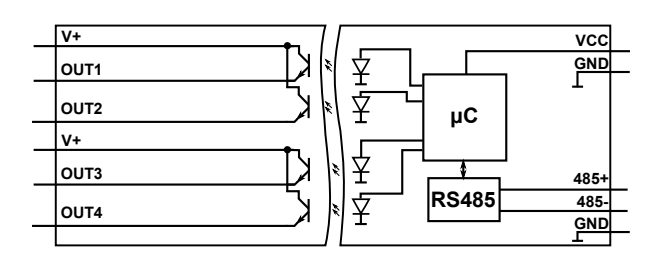

## 6. Module Connection

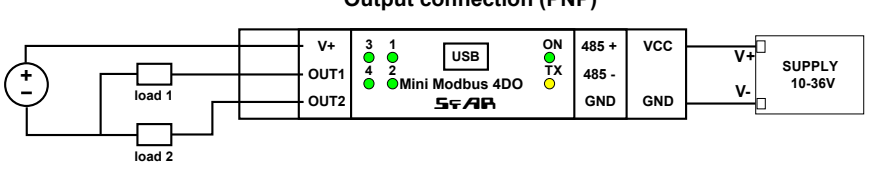

#### **Output connection (PNP)**

## 7. Modules Registers

# 7.1. Registered access

| Modbus | Dec | Hex  | Register Name         | Access       | Description                                             |
|--------|-----|------|-----------------------|--------------|---------------------------------------------------------|
| 30001  | 0   | 0x00 | Version/Type          | Read         | Version and Type of the device                          |
| 30002  | 1   | 0x01 | Address               | Read         | Module address                                          |
| 40003  | 2   | 0x02 | Baud rate             | Read & Write | RS485 baud rate                                         |
| 40004  | 3   | 0x03 | Stop Bits & Data Bits | Read & Write | No of Stop bits & Data Bits (see 3.4.2)                 |
| 40005  | 4   | 0x04 | Parity                | Read & Write | Parity bit                                              |
| 40006  | 5   | 0x05 | Response Delay        | Read & Write | Response delay in ms                                    |
| 40007  | 6   | 0x06 | Modbus Mode           | Read & Write | Modbus Mode (ASCII or RTU)                              |
| 40009  | 8   | 0x08 | Watchdog              | Read & Write | Watchdog                                                |
| 40013  | 12  | 0x0C | Default Output State  | Read & Write | Default output state (after power on or watchdog reset) |
| 40033  | 32  | 0x20 | Received packets MSB  | Read & Write | No of reactived packets                                 |
| 40034  | 33  | 0x21 | Received packets LSB  | Read & Write | No of received packets                                  |
| 40035  | 34  | 0x22 | Incorrect packets MSB | Read & Write | No of reactived peakets with orrer                      |
| 40036  | 35  | 0x23 | Incorrect packets LSB | Read & Write | No of received packets with error                       |
| 40037  | 36  | 0x24 | Sent packets MSB      | Read & Write | No of continent to                                      |
| 40038  | 37  | 0x25 | Sent packets LSB      | Read & Write | No or seril packets                                     |
| 40052  | 51  | 0x33 | Outputs               | Read & Write | Output state                                            |

## 7.2. Bit access

| Modbus<br>Address | Dec<br>Address | Hex<br>Address | Register name             | Access       | Description               |
|-------------------|----------------|----------------|---------------------------|--------------|---------------------------|
| 193               | 192            | 0x0C0          | Default state of output 1 | Read & Write | Default state of output 1 |
| 194               | 193            | 0x0C1          | Default state of output 2 | Read & Write | Default state of output 2 |
| 195               | 194            | 0x0C2          | Default state of output 3 | Read & Write | Default state of output 3 |
| 196               | 195            | 0x0C3          | Default state of output 4 | Read & Write | Default state of output 4 |
| 817               | 816            | 0x330          | Output 1                  | Read & Write | Output 1 state            |
| 818               | 817            | 0x331          | Output 2                  | Read & Write | Output 2 state            |
| 819               | 818            | 0x332          | Output 3                  | Read & Write | Output 3 state            |
| 820               | 819            | 0x333          | Output 4                  | Read & Write | Output 4 state            |

## SFAR

# Mini Modbus 4DO

User Manual

#### 8. Configuration software

Modbus Configurator is software that is designed to set the module registers responsible for communication over Modbus network as well as to read and write the current value of other registers of the module. This program can be a convenient way to test the system as well as to observe real-time changes in the registers.

Communication with the module is done via the USB cable. The module does not require any drivers.

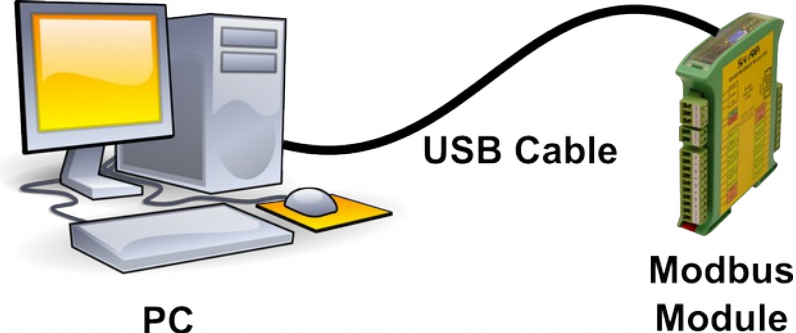

Configurator is a universal program, whereby it is possible to configure all available modules.

| Stan wejść I Icznikáw     Stan wejść I Icznika   Przechwycona watość   Przechwyć   Status   Konfiguracja Icznika     Ucznik 1   290330   0   Image: Status   Konfiguracja Icznika     Ucznik 1   290330   0   Image: Status   Konfiguracja Icznika     Ucznik 1   290330   0   Image: Status   Konfiguracja Icznika     Ucznik 2   101614   0   Image: Status   Konfiguracja Icznika     Ucznik 3   0   0   Image: Status   Konfiguracja Icznika     Ucznik 4   0   0   Image: Status   Konfiguracja Icznika     Ucznik 5   0   0   Image: Status   Konfiguracja Icznika     Ucznik 6   0   0   Image: Status   Konfiguracja Icznika     Ucznik 6   0   0   Image: Status   Konfiguracja Icznika     Ucznik 8   0   0   Image: Status   Konfiguracja Icznika     Ucznik 8   0   0   Image: Status   Konfiguracja Icznika     Iucznik 8   0   0   Image: Status   Konfiguracja Icznika     Status 7   0   0   Ima                                                                                                    | ansmisja  | Moduł 8180 Modu       | il 161 Modul 160 Info |            |         |                     |
|----------------------------------------------------------------------------------------------------|-----------|-----------------------|-----------------------|------------|---------|---------------------|
| Stan wejść   Image: Stan kie znika i kantigunacja kie znika i kantigunacja kie znikantigunacja kie znika i kantigunacja kie zni | Konfigura | cja wejść i liczników |                       |            |         |                     |
| Stan licznika     Przechwycona watość     Przechwyć     Status     Konfiguracja licznika       Ucznik 1     290330     0                                                                                                    |           | Stan wejść 🔲 🔲        |                       |            |         |                     |
| Jacamezina   Przechnycona walość   Przechnycona walość   Przechnycona walość     Licznik 1   290330   0   0   Konfiguruj     Licznik 2   101614   0   0   Konfiguruj     Licznik 3   0   0   Konfiguruj   Konfiguruj     Licznik 3   0   0   Konfiguruj   Konfiguruj     Licznik 5   0   0   Konfiguruj   Konfiguruj     Licznik 6   0   0   Konfiguruj   Konfiguruj     Licznik 7   0   0   Konfiguruj   Konfiguruj     Licznik 8   0   0   Konfiguruj   Konfiguruj     Licznik 8   0   0   Konfiguruj   Konfiguruj     Licznik 8   0   0   Konfiguruj   Konfiguruj     Konfiguruj Stan wyjść   Xan wyjść   Xan wyjść   Xan wyjść     Kan Konfiguruj Stan wyjść   Xan Wyjść   Xan Wyjść   Xan Wyjść                                                                                                    |           | Que temites           | Przesłuwana wstałó    | Praeshuará | Chatura | Kaofia wasia kazaka |
| Licznk 2   101614   0   Image: Constraint of the state of the state of the sta                           | Lieznik   | 1 290330              |                       |            |         | Konfigurati         |
| Ucarik 3 0 0 0 Konfigunuj   Ucarik 4 0 0 0 Konfigunuj   Ucarik 4 0 0 0 Konfigunuj   Ucarik 5 0 0 0 Konfigunuj   Ucarik 6 0 0 0 Konfigunuj   Ucarik 7 0 0 Konfigunuj   Ucarik 8 0 0 Konfigunuj   Ucarik 8 0 0 Konfigunuj   Ucarik 8 0 0 Konfigunuj   Ucarik 8 0 0 Konfigunuj   Varik 8 0 0 Konfigunuj   Konfigunuj 0 0 Konfigunuj   Konfigunuj 0 0 Konfigunuj   Konfigunuj 0 0 Konfigunuj   Konfigunuj 0 0 Konfigunuj                                                                                                    | Liezoik   | 2 101614              |                       |            |         | Kenfigunai          |
| Ucznik 8   0   0   0   Kornigunuj     Ucznik 5   0   0   0   Kornigunuj     Ucznik 5   0   0   0   Kornigunuj     Ucznik 6   0   0   0   Kornigunuj     Ucznik 6   0   0   Complexity   Kornigunuj     Ucznik 7   0   0   Complexity   Kornigunuj     Ucznik 8   0   0   Complexity   Kornigunuj     Sonnyśść   2   2   2   Kornigunuj     Kornigunuj Stan wyjść   2   2   2   2     Watchdog   0   2   2   2   2                                                                                                    | Liezeik   | 2 0                   |                       |            |         | Konliguitij         |
| ucznik 6   v   v   v   konfiguruj     ucznik 5   0   0   c   Konfiguruj     ucznik 6   0   0   c   Konfiguruj     ucznik 7   0   0   c   Konfiguruj     ucznik 8   0   0   c   Konfiguruj     úcznik 8   0   0   c   Konfiguruj     Konfiguruj   0   0   C   Konfiguruj     Konfiguruj   0   0   C   Konfiguruj     Konfiguruj   0   0   C   Konfiguruj     Konfiguruj   0   0   C   Konfiguruj     Konfiguruj   V   V   V   V     Stan wyjść   V   V   V   V     Vomyślny stan wyjść   V   V   V   V     Watchdog   0   V   V   V   V                                                                                                    | Ucznik    | . [0                  |                       | -          |         | Konfiguruj          |
| ucznik 6 0 0 Konfiguruj   ucznik 6 0 0 Konfiguruj   ucznik 7 0 0 Konfiguruj   ucznik 8 0 0 Konfiguruj   úcznik 8 0 0 Konfiguruj   úcznik 8 0 0 Konfiguruj   úcznik 8 0 0 Konfiguruj   úcznik 8 0 0 Konfiguruj   úcznik 8 0 0 Konfiguruj   úcznik 8 0 0 Konfiguruj   úcznik 8 0 0 Konfiguruj   úcznik 8 0 0 Konfiguruj   úcznik 8 0 0 Konfiguruj   úcznik 8 0 0 Konfiguruj   úcznik 9 0 0 Konfiguruj                                                                                                    | Ucznik    | 4 U                   |                       |            |         | Kontiguruj          |
| Lucznik 6 10 10 10 10 10 10 10 10 10 10 10 10 10                                                                                                    | Ucznik    |                       |                       |            |         | Kontiguruj          |
| Licznik 7 0 0 0 Konfiguruj<br>Licznik 8 0 0 Konfiguruj<br>Konfiguracja wyjść<br>Stan wyjść 12 12 12 12 12 12 12 12 12 12 12 12 12                                                                                                    | Licznik   | 6 0                   |                       |            |         | Konfiguruj          |
| Licznik 8 0 0 Konfiguruj<br>Konfiguracja wyjść<br>Stan wyjść 12 12 12 12 12 12 12 12 12 12 12 12 12                                                                                                    | Licznik   | 7 0                   |                       |            |         | Konfiguruj          |
| Konfiguracja wyjść<br>Stan wyjść 🖌 🖌 🖌 🖌 🗌 📄 😾<br>Domyślny stan wyjść 📄 🕞 🖉 📄 📄 😾 🖉<br>Watchdog 🛛                                                                                                    | Licznik   | 8 0                   | 0                     |            |         | Konfiguruj          |
| Stan wysec wol wol wol wol wol wol wol wol wol<br>Domyślny stan wyśść 🗌 🗋 😡 📄 📄 😡 😡<br>Watchdog 🛛                                                                                                    | Konfigura | icja wyjść            |                       | -          |         |                     |
| Vomyślny stan wyść U U W U U U W W<br>Watchdog 0                                                                                                    |           | Stan wyjsc 🗹 🗹        |                       | N          |         |                     |
| Watchdog 0                                                                                                    | Domyślny  | stan wyjść 🔲 🛄        |                       | M          |         |                     |
|                                                                                                    |           | Watchdog 0            |                       |            |         |                     |
|                                                                                                    |           |                       |                       |            |         |                     |
|                                                                                                    |           |                       |                       |            |         |                     |
|                                                                                                    |           |                       |                       |            |         |                     |

Expansion Module- 4 digital outputs

#### **User Manual**

# Table of content

| 1. | Safety rules                               | 3  |
|----|--------------------------------------------|----|
| 2. | Module Features                            | 3  |
|    | 2.1. Purpose and description of the module | 3  |
|    | 2.2. Technical Specifications              | 4  |
|    | 2.3. Dimensions of the product             | 5  |
| 3. | Communication configuration                | 5  |
|    | 3.1. Grounding and shielding               | 5  |
|    | 3.2. Network Termination                   | 5  |
|    | 3.3. Types of Modbus Registers             | 6  |
|    | 3.4. Communication settings                | 6  |
|    | 3.4.1. Default settings                    | 6  |
|    | 3.4.2. Configuration registers             | 7  |
| 4. | Indicators                                 | 7  |
| 5. | Block diagram                              | 8  |
| 6. | Module Connection                          | 8  |
| 7. | Modules Registers                          | 9  |
|    | 7.1. Registered access                     | 9  |
|    | 7.2. Bit access                            | 9  |
| 8. | Configuration software                     | 10 |

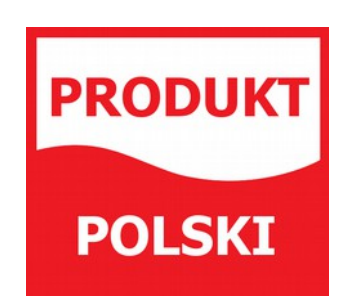

Manufactured for: Aspar s.c. ul. Kapitańska 9 81-331 Gdynia Poland

ampero@ampero.eu www.ampero.eu Tel. +48 58 351 39 89; +48 58 732 71 73

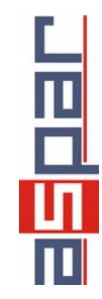